## VPN: istruzioni per l'installazione e il collegamento

L'indirizzo del servizio per il collegamento VPN è il seguente:

## https://vpn.santannapisa.it

Collegandosi, viene messo a disposizione dei vari dispositivi (non solo Windows) un *agente* che permette di collegarsi direttamente alla rete Sant'Anna, e da qui navigare sulle reti protette di laboratorio.

Nel seguito diamo le istruzioni di come connettere un sistema Windows.

- 1. Collegarsi al sito https://vpn.santannapisa.it
- scaricare l'eseguibile Netscaler Gateway da <u>https://vpn.santannapisa.it/vpns/scripts/vista/AGEE\_setup.exe</u> (versione Windows)
- 3. Fare tasto destro del mouse sul pacchetto di installazione AGEE\_setup.exe e scegliere la voce "Esegui come Amministratore"

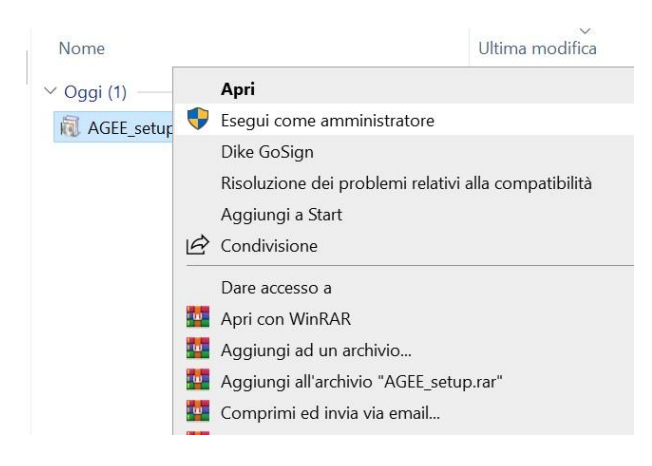

4. Avviare la procedura di installazione, se il sistema operativo chiede una conferma scegliere SI. Selezionare "Install", attendere il completamento dell'installazione, quindi selezionare "Finish".

|        | Please read the NetScaler Gateway Plug-in<br>License Agreement                                                                                         |
|--------|----------------------------------------------------------------------------------------------------|
|        | CITRIX(R) LICENSE AGREEMENT<br>Use of this component is subject to the Citrix license                                                                  |
|        | covering the Citrix product(s) with which you will be<br>using this component. This component is only licensed<br>for use with such Citrix product(s). |
|        | CTX_code: EP_R_A32490                                                                                                    |
|        |                                                                                                    |
| CITRIX |                                                                                                    |
|        | Install                                                                                                    |

5. Durante l'installazione potreste ricevere un messaggio da Windows Firewall. Selezionare entrambe le opzioni per permettere l'accesso.

| P Windows Sec                         | urity Alert                         |                                                                               | × |
|---------------------------------------|-------------------------------------|-------------------------------------------------------------------------------|---|
| Windo app                             | ows Defend                          | ler Firewall has blocked some features of this                                |   |
| Windows Defender<br>and private netwo | r Firewall has blo<br>rks.          | ocked some features of NetScaler Gateway Plug-in on all public                |   |
| A                                     | Name:                               | NetScaler Gateway Plug-in                                                     |   |
|                                       | Publisher:                          | Citrix Systems, Inc                                                           |   |
|                                       | Path:                               | C:\program files\citrix\secure access dient\nsload.exe                        |   |
| Allow NetScaler Ga                    | ateway Plug-in t                    | o communicate on these networks:                                              |   |
| Private netv                          | works, such as n                    | ny home or work network                                                       |   |
| Public netwo<br>because the           | orks, such as th<br>ese networks of | ose in airports and cafés (not recommended<br>ten have little or no security) |   |
| What are the risks                    | of allowing an a                    | app through a firewall?                                                       |   |
|                                       |                                     | PAllow access Cancel                                                          |   |
|                                       |                                     |                                                                               | _ |

| 🛃 NetScaler Gateway Plug-in Setup |                                        | <u>16</u> 23 |        | ×   |
|-----------------------------------|----------------------------------------|--------------|--------|-----|
|                                   | Complete the NetScaler<br>Setup Wizard | Gatewa       | y Plug | -in |
|                                   | etup Wizard                            | d.           |        |     |
|                                   |                                        |              |        |     |
|                                   |                                        |              |        |     |
|                                   |                                        |              |        |     |
| CITRIX                            |                                        |              |        |     |
|                                   | Back                                   | ish          | Can    | cel |

6. Aprire la app Netscaler Gateway e inserire l'indirizzo <u>https://vpn.santannapisa.it</u> e quindi scegliere connect

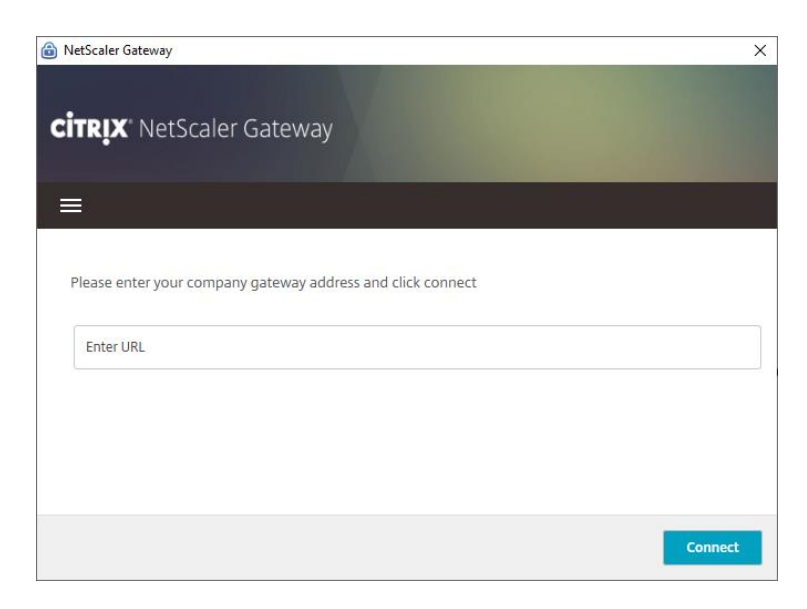

7. Inserire il proprio nome utente e la password e scegliere logon

| log NetScaler Gateway         |                       | ×     |
|-------------------------------|-----------------------|-------|
| <b>Citrix</b> ' NetScaler Gat | eway                  |       |
| 😑 Login                       |                       |       |
| Connection                    | vpn.santannapisa.it ~ |       |
| Username                      | test                  |       |
| Password                      | ••••••                |       |
|                               |                       |       |
|                               |                       | Logon |

8. a questo punto si aprirà questa finestra che indica il collegamento attivo che può essere nascosta chiudendo con la x in alto a sinistra

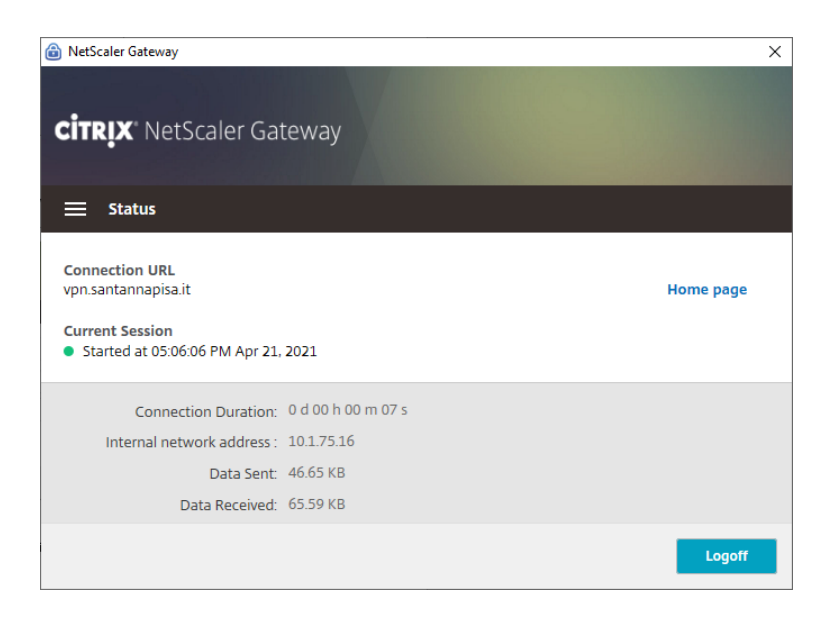

9. Il *plugin* del servizio mostrerà lo stato (disconnesso-connesso) cambiando di colore.

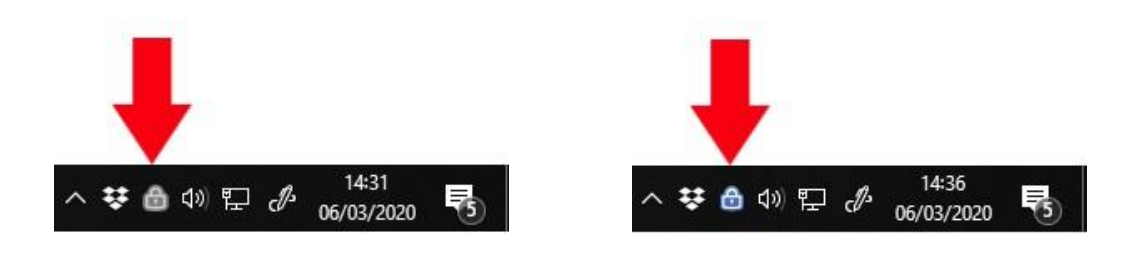

DISCONNESSO

CONNESSO